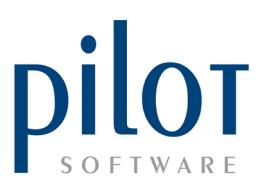

## **MEAL TYPE SETUP**

Meal types should be setup correctly to monitor how many main meals are being sold, and to see which waiters are upselling, by making use of our main meal comparatives report. These meal Types will need to be allocated to each PLU in the PLU File.

Users of locked down databases will not be able to create or edit meal types.

If your restaurant is part of a hotel or guest house, and you make use of Semper PMS, meal types need to be set up as this is what pulls through to the customer's room account.

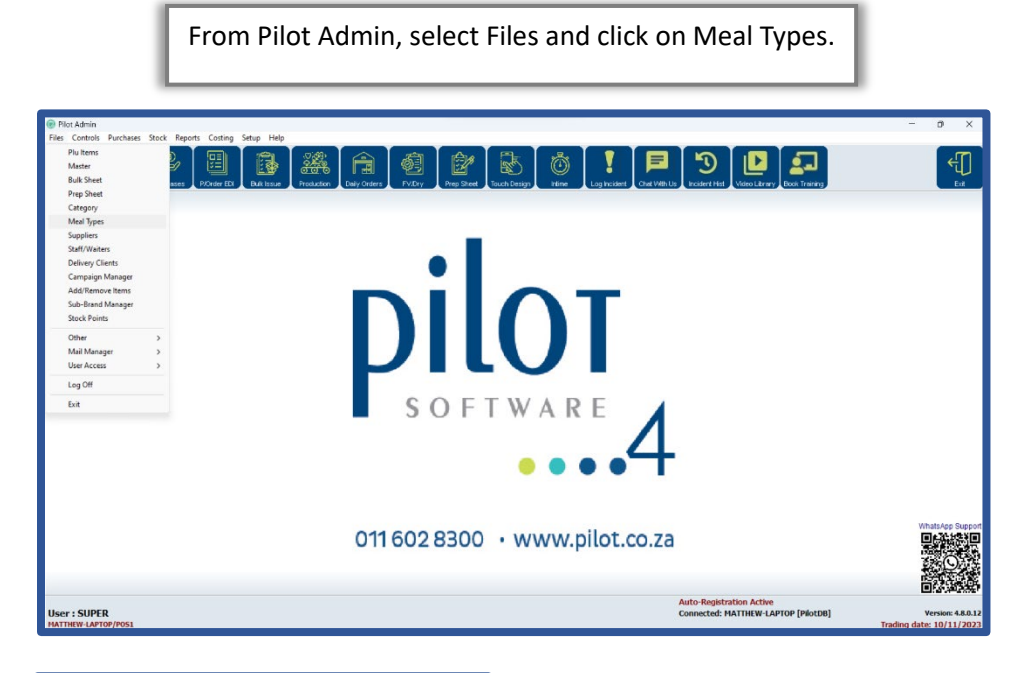

|                     | Edit       | ete Exit       |
|---------------------|------------|----------------|
| Meal Type           | Main Meal? | Reverse Ratio? |
| Salads              | × .        |                |
| Starters            |            |                |
| Grills Main         | ×.         |                |
| Slider              |            |                |
| Slider - Main       | ×          |                |
| Pasta - Main        | ~          |                |
| Kids                |            |                |
| Extras              |            |                |
| Sides - Sauces      |            |                |
| Sides - Salads      |            |                |
| Bev - Cold          |            |                |
| Bev - Irish Coffees |            |                |
| Bev - Liquor        |            |                |
| Bev - Hot           |            |                |

This will take you into the Meal Types Setup window.

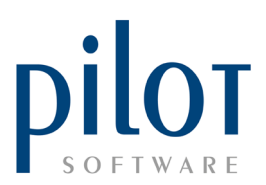

## Understanding the Meal Types Setup Grid

| Meal Type           | Main Meal? | Reverse Ratio? |
|---------------------|------------|----------------|
| Salads              |            |                |
| Starters            |            |                |
| Grills Main         |            |                |
| Slider              |            |                |
| Slider - Main       | × .        |                |
| Pasta - Main        | × .        |                |
| Kids                |            |                |
| Extras              |            |                |
| Sides - Sauces      |            |                |
| Sides - Salads      |            |                |
| Bev - Cold          |            |                |
| Bev - Irish Coffees |            |                |
| Bev - Liquor        |            |                |
| Bev - Hot           |            |                |

| Meal Type           |
|---------------------|
| Salads              |
| Starters            |
| Grills Main         |
| Slider              |
| Slider - Main       |
| Pasta - Main        |
| Kids                |
| Extras              |
| Sides - Sauces      |
| Sides - Salads      |
| Bev - Cold          |
| Bev - Irish Coffees |
| Bev - Liquor        |
| Bev - Hot           |
|                     |

Meal Type: This is the type of meal or beverage you're serving. You could set this up according to your sales departments or you can go into extra detail. The better thought out your meal types, the more detail the Main Meal Comparatives Report will give you.

Main Meal: Tick this field if this meal type is considered a main meal. This will allow you to see how many main meals are being sold, as well as allow you to compare main meal sales vs non main meal sales. This is a great way to see which waiters are upselling.

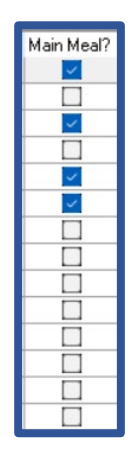

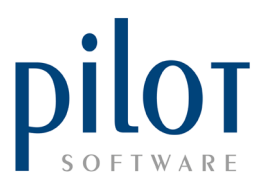

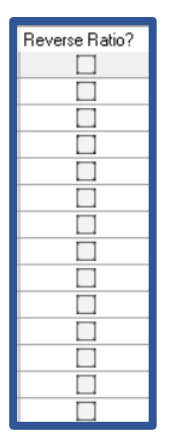

**Reverse Ratio**: Selecting this field will affect how you read the Main Meal comparatives Report. In the example below, reverse ratio **has not been ticked**. We can see that **Waiter 55** has sold a total of **118 main meals**. If we look at the extras, part of nonmain meals, Waiter 55 has sold only 4. The ratio reads 1 to 29.5. That would be for every extra waiter 55 sells he/she sells 29.5 main meals.

If **reverse ratio is ticked**, you would read it the other way around, for every Main meal sold, **waiter 55 sells 29.5 extras**.

| Main Meal Comparati<br>Period: 01/08/2023 to 31/08/2023 | ves               |                                |             | Show<br>Export                    | Collapse Pe | niod Print          | <b>Exit</b> |
|---------------------------------------------------------|-------------------|--------------------------------|-------------|-----------------------------------|-------------|---------------------|-------------|
| Waiter Selection<br>All Waiters                         |                   | Print Order<br>O By Waiter Nam | e           | Report For<br>Waiters who rang up | items       | Print summary of    | only        |
| Specific vvalter                                        | Select<br>Waiters | Uy water with                  | Dei         | O Waiters who closed i            | DIIIS       | <b>√</b> <u>0</u> k | ]           |
|                                                         |                   | Quantity                       | Ratio       | %                                 | Avg Price   | Turnover            |             |
| Waiter 55 (13)                                          |                   |                                |             |                                   |             |                     |             |
| BREAKFAST                                               |                   | 7.00                           |             |                                   | 69.85       | 488.96              |             |
| MEALS - KIDS                                            |                   | 4.00                           |             |                                   | 90.13       | 360.52              |             |
| MEALS - MAIN                                            |                   | 104.00                         |             |                                   | 112.15      | 11663.13            |             |
| SALADS - MAIN                                           |                   | 3.00                           |             |                                   | 56.43       | 169.30              |             |
| Mains Sub-Total:                                        | Γ                 | 118.00                         |             |                                   | 107.47      | 12681.91            |             |
| BAR                                                     | -                 | 11.00                          | 1 to 10.73  | 9.32%                             | 26.63       | 292.96              |             |
| BEER & CIDERS                                           |                   | 23.00                          | 1 to 5.13   | 19.49%                            | 37.46       | 861.48              |             |
| BEVERAGES                                               |                   | 75.00                          | 1 to 1.57   | 63.56%                            | 31.74       | 2380.43             |             |
| CHARITY                                                 |                   | 1.00                           | 1 to 118.00 | 0.85%                             | 1.00        | 1.00                |             |
| DESSERTS                                                |                   | 14.00                          | 1 to 8.43   | 11.86%                            | 28.08       | 393.13              |             |
| EXTRA                                                   |                   | 4.00                           | 1 to 29.50  | 3.39%                             | 13.39       | 53.57               |             |
| KIDS BEVERAGES                                          |                   | 5.00                           | 1 to 23.60  | 4.24%                             | 18.35       | 91.74               |             |
| KIDS DESSERTS                                           |                   | 2.00                           | 1 to 59.00  | 1.69%                             | 25.57       | 51.13               |             |
| SALADS - SIDE                                           |                   | 1.00                           | 1 to 118.00 | 0.85%                             | 46.00       | 46.00               |             |
| SAUCES                                                  |                   | 14.00                          | 1 to 8.43   | 11.86%                            | 18.48       | 258.78              |             |
| SIDES                                                   |                   | 3.00                           | 1 to 39.33  | 2.54%                             | 28.03       | 84.09               |             |

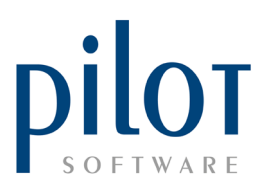

## Creating and Maintaining Meal Types

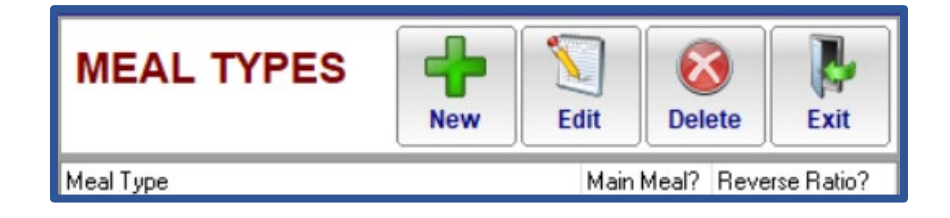

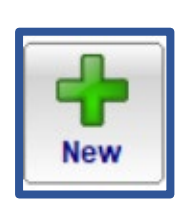

Click the **New** button to create a new meal type. Enter the type of meal in the **Meal Type field**, select if this is a main meal, and select reverse ratio depending how you wish to read the Main Meal Comparatives report. Click OK when done.

| Add a Meal Ty | pe      |    |   |       |  |
|---------------|---------|----|---|-------|--|
| Meal Type:    | ſ       |    |   |       |  |
| Main Meal?    |         | 1  |   |       |  |
| Reverse R     | atio? 🔽 | 1  |   |       |  |
|               | ~       | ОК | × | Cance |  |

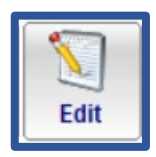

Click the **Edit** button to edit existing meal types. Remember PLUs may already be linked to this Meal type so you may need to **reallocate the PLUs** to their correct meal type.

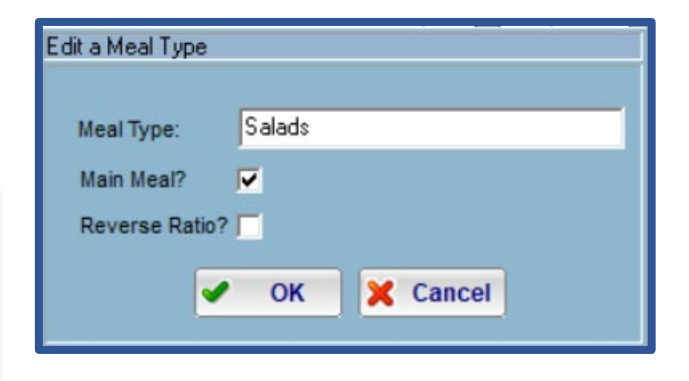

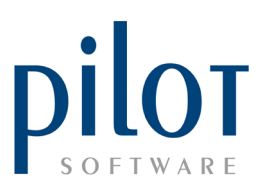

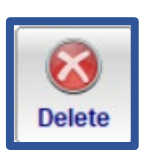

Click the **Delete** button if you wish to delete a meal type. The system will **not allow** you to delete meal types that have PLUs allocated to them. You will need to **reallocate** the PLUs to their correct meal types before deleting unwanted meal types.

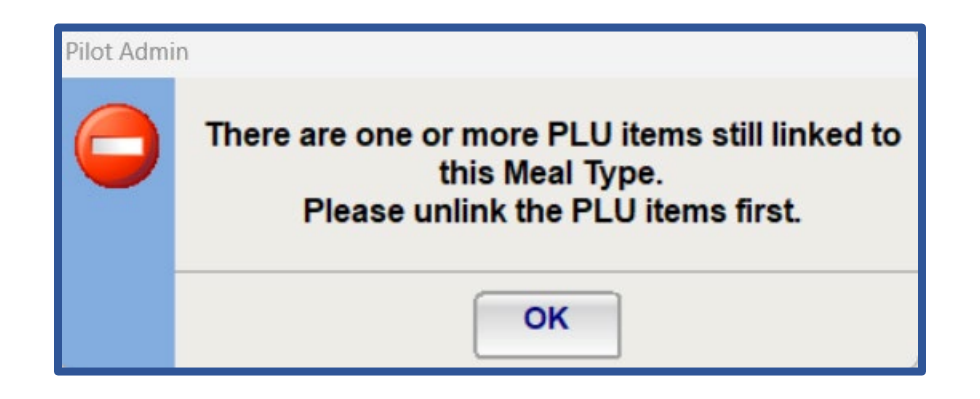

From Pilot Admin click **Files** and select **PLU Items**.

| 😥 Pilot Admin                                                                                                    |                                                                 | - 0 X                                        |
|----------------------------------------------------------------------------------------------------|-----------------------------------------------------------------|----------------------------------------------|
| Files Controls Purchases Stock<br>Pluitems<br>Master<br>Bulk Sheet<br>Prep Sheet                                                                                                    | Reports Costing Setup Fielp                                     | Exit                                         |
| Category<br>Meal Types<br>Suppliers<br>Staff Waiters<br>Delivery Clients<br>Campaign Manager<br>Add/Remove Items<br>Sub-Brand Manager<br>Stock Points<br>Other ><br>Mail Manager ><br>User Access ><br>Log Off<br>Exit | DII 602 8300 · www.pilot.co.za                                  | WhatLep Suppor                               |
|                                                                                                    |                                                                 |                                              |
| User : SUPER<br>MATTHEW-LAPTOP/POS1                                                                                                    | Auto-Registration Active<br>Connected: MATTHEW-LAPTOP [PilotDB] | Version: 4.8.0.12<br>Trading date: 10/11/202 |

Pilot Software Holdings – Training Material Meal Type Setup | November 2023

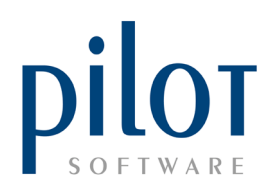

This will take you into the **PLU** setup window.

|     | TEM                     | PLU   | 2 | PRICE PNTS | GROUP      | PRINTER    | TAXIC | DEPT |   |  |  |
|-----|-------------------------|-------|---|------------|------------|------------|-------|------|---|--|--|
|     | amb Shank               | 1575  |   | 299.00     |            | K1K2L      |       | MAIN |   |  |  |
| •   | Sirloina Biltona Blue   | 1577  |   | 229.00     |            | K1K2L      |       | MAIN |   |  |  |
| •   | Steak Tartare Main      | 1578  |   | 220.00     |            | K1K2K3LS1  |       | MAIN |   |  |  |
| •   | Leg of Lamb             | 1579  |   | 239.00     | SPECIAL MA | K1K2L      |       | MAIN |   |  |  |
| •   | Pork Belly              | 1584  |   | 229.00     |            | K1K2L      |       | MAIN |   |  |  |
| • 1 | Pork Loin Ribs 1kg      | 1590  |   | 379.00     | RIBS       | K1K2L      |       | MAIN |   |  |  |
| •   | Beef Short Rib          | 15901 |   | 239.00     |            | K1K2L      |       | MAIN |   |  |  |
| •   | Pork Loin Rlbs 500g     | 15902 |   | 239.00     | RIBS       | K1K2L      |       | MAIN |   |  |  |
| • 1 | Venison of the Day      | 1596  |   | 259.00     | SPECIAL MA | K1K2L      |       | MAIN |   |  |  |
| •   | Kings Prawns x Six      | 1656  |   | 299.00     |            | K1K2L      |       | MAIN |   |  |  |
| •   | Tuna Main               | 1659  |   | 259.00     |            | K1K2L      |       | MAIN |   |  |  |
| •   | /Fish Special           | 1661  |   | 239.00     |            | K1K2L      |       | MAIN |   |  |  |
| •   | Calamari Main           | 1664  |   | 219.00     |            | K1K2L      |       | MAIN | 1 |  |  |
| •   | Salmon Main             | 1674  |   | 289.00     |            | K1K2L      |       | MAIN |   |  |  |
|     | Springbok Shank         | 1675  |   | 239.00     |            | K1K2L      |       | MAIN |   |  |  |
| •   | Baby Kingklip           | 16791 |   | 269.00     |            | K1K2L      |       | MAIN |   |  |  |
| •   | Line Fish Special (FOD) | 1686  |   | 249.00     | SPECIAL MA | K1K2L      |       | MAIN |   |  |  |
| •   | Oxtail                  | 1763  |   | 299.00     |            | K1K2L      |       | MAIN |   |  |  |
| •   | Oxtail Retail (Monte)   | 1764  |   | 125.00     | RETAIL     | L          |       | MAIN |   |  |  |
| •   | Cajun Chicken Breast    | 17671 |   | 189.00     |            | K1K2L      |       | MAIN |   |  |  |
| •   | Thai Green Curry        | 1769  |   | 179.00     |            | K1K2L      |       | MAIN |   |  |  |
| •   | Beef Wellington         | 1770  |   | 199.00     | SPECIAL MA | K1K2K3L    |       | MAIN |   |  |  |
| •   | Spatchcock Chicken      | 1772  |   | 199.00     | SMMAIN     | K1K2L      |       | MAIN |   |  |  |
| •   | Chicken Pesto Pasta     | 1773  |   | 169.00     |            | K1K2K4LS1S | 2     | MAIN |   |  |  |
| •   | Butternut Risotto       | 1779  |   | 179.00     |            | K1K2K3LS1  |       | MAIN |   |  |  |
| •   | Basil & Feta Gnocchi    | 1780  |   | 149.00     |            | K1K2K4LS1S | 2     | MAIN |   |  |  |
| *   | Peppadew Gnocchi        | 1781  |   | 169.00     |            | K1K2K4LS1S | 2     | MAIN |   |  |  |
| •   | Rest Week Lunch         | 6107  |   | 249.00     |            | K1K2K3L    |       | MAIN |   |  |  |

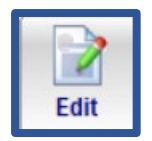

Locate the PLU you wish to assign to a Meal type. Once selected, click on the **Edit button** to open **the PLU Item Details** window.

| Detail:       Available Times         PLU       1579         Name       Leg of Lamb         Out of stock         Price       239.00         Special       0.00         Tax Code       VAT 15% (15.00%)         Department       MAIN         Unit Cost       0.00         Unit Cost       0.00         Set Menu Group       Set Menu item         Comm (%)       0.0         Set Menu Group       Retail Item         Points       0         Main Meal Multiplier       0.00         Tare       0         Sub Brands:       KITCHEN PRINTERS         Descriptive Item       B1         B1       B2         KIDS1       KDS2         KDS3       KDS4                                                                                                    | PLU It                          | em Details                | 3                                                                |                              | Brand<br>Setup | Voucher OK Cancel                                                                                     |
|----------------------------------------------------------------------------------------------------|---------------------------------|---------------------------|------------------------------------------------------------------|------------------------------|----------------|----------------------------------------------------------------------------------------------------|
| PLU       1579       Name       Leg of Lamb       Out of stock         Price       239.00       No Charge       Manager authorisation requi         Special       0.00       Tax Code       VAT 15% (15.00%)       Commission excl         Department       MAIN       Premium       0.00       Royalty excluded         Unit Cost       0.00       Set Menu Group       Set Menu item         Comm (%)       0.0       Set Menu Group       Retail Item       Activa         Points       0       Meal Type       NONE       Activate voucher printing         Main Meal Multiplier       0.00       Allow decimal sales quantity         Prep Time       00:00:00       Is Donation         Tare       0       Apply Minimum Price Rule         Sub Brands:       KITCHEN PRINTERS       B1       B2       K1       KZ       K3       K4       K5       L         Print on Delivery Label       KDS1       KDS2       KDS3       KDS4       KDS5 | Details                         | Available Times           |                                                                  |                              |                |                                                                                                    |
| Department       MAIN       Premium       0.00       Continuescontext         Unit Cost       0.00       Touch Group       SPECIAL MA       Set Menu item         Comm (%)       0.0       Set Menu Group       Points       Retail Item       Active         Points       0       Main Meal Type       NONE       Activate voucher printing         Main Meal Multiplier       0.00       Activate voucher printing         Tare       0       Apply Minimum Price Rule         Sub Brands:       KITCHEN PRINTERS       Descriptive Item       B1       B2       K1       K2       K3       K4       K5       L         Print on Delivery Label       KDS1       KDS2       KDS3       KDS4       KDS5                                                                                                    | PLU<br>Price<br>Special         | 1579<br>239.00<br>0.00    | Name No Charge Tax Code                                          | Leg of Lamb                  | <u>~</u>       | Out of stock Manager authorisation required Commission avail                                          |
| Comm (%)       0.0       Set Menu Group <ul> <li>Retail Item</li> <li>Activate voucher printing</li> <li>Main Meal Multiplier</li> <li>0.0</li> <li>Allow decimal sales quantity</li> <li>00.00:00</li> <li>Is Donation</li> <li>Apply Minimum Price Rule</li> </ul> <li>Sub Brands:</li> <li>KITCHEN PRINTERS         <ul> <li>Descriptive Item</li> <li>B1</li> <li>B2</li> <li>K1</li> <li>KDS1</li> <li>KDS2</li> <li>KDS3</li> <li>KDS4</li> <li>KDS5</li> </ul> </li>                                                                                                    | Department<br>Unit Cost<br>Unit | MAIN <                    | Premium<br>Touch Group                                           | 0.00<br>SPECIAL MA           | ~              | Commission excl     Royalty excluded     Set Menu item                                                |
| Tare     0     Apply Minimum Price Rule       Sub Brands:        KITCHEN PRINTERS       Descriptive Item     B1       B1     B2       Yerint on Delivery Label       KDS1       KDS2       KDS3       KDS4                                                                                                    | Comm (%)<br>Points              | 0.0                       | Set Menu Group<br>Meal Type<br>Main Meal Multiplier<br>Prep Time | [NONE]<br>0.00 •<br>00:00:00 | ~ ~            | Retail Item     Active     Activate voucher printing     Allow decimal sales quantity     Is Donation |
|                                                                                                    | Sub Brands:<br>KITCHEN PF       | RINTERS<br>scriptive Item | Tare<br>□ B1 □ B2 ☑ K1                                           | 0                            | K4 🛛 H         | Apply Minimum Price Rule                                                                              |
|                                                                                                    | 2 Pri                           | int on Delivery Labe      | I ⊔KDS1                                                          | □KDS2 □KDS3 □                | KDS4 🗆 F       | (DS5                                                                                                  |

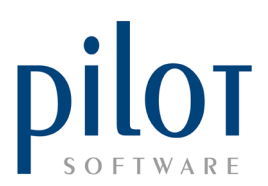

| PLU It                          | em Details                                       | 8                                                   |                                                                                                    | Brand<br>Setup | Voucher OK Cancel                                                                 |
|---------------------------------|--------------------------------------------------|-----------------------------------------------------|----------------------------------------------------------------------------------------------------|----------------|-----------------------------------------------------------------------------------|
| Details                         | Available Times                                  |                                                     |                                                                                                    |                |                                                                                   |
| PLU<br>Price                    | 1579<br>239.00                                   | Name                                                | Leg of Lamb                                                                                            |                | Out of stock Manager authorisation required                                       |
| Department<br>Unit Cost<br>Unit | MAIN ~<br>0.00                                   | Premium<br>Touch Group                              | 0.00<br>SPECIAL MA                                                                                     |                | Commission excl<br>Royalty excluded<br>Set Menu item                              |
| Comm (%)<br>Points              | 0.0                                              | Set Menu Group<br>Meal Type<br>Main Meal Multiplier | Pasta - Main<br>Bev - Irish Coffees                                                                    | ~              | Retail Item Active     Activate voucher printing     Allow decimal sales quantity |
| Sub Brands:<br>KITCHEN PF       | RINTERS<br>scriptive Item<br>nt on Delivery Labe | Prep Time<br>Tare                                   | Extras<br>Grills Main<br>Kids<br>Pasta - Main<br>Sides - Salads<br>Sides - Sauces<br>KIDS2 - KIDS3 - I |                | Is Donation Apply Minimum Price Rule                                              |
|                                 | nt on Derivery Labe                              |                                                     |                                                                                                    | ₩U34 [] N      |                                                                                   |
|                                 |                                                  |                                                     |                                                                                                    |                |                                                                                   |

Click the drop-down arrow by **Meal Type** and assign the PLU to the correct Meal Type.

In the **Main Meal Multiplier** field, enter in the how many main meals this PLU is worth. As an example, a Platter for Two would be considered 2 main meals.

Main Meal Multiplier 1

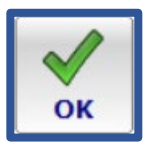

Click the **OK** button when done and continue to assign all PLUs to their meal Types.